# Маршрутные точки

# ОТМЕТИТЬ точку 1 004 OK2 BNC.: 338m N 38°51.956' H094°48.413'

Страница отметки маршрутной точки

## Чтобы отметить маршрутную точку:

- 1. Нажмите и удерживайте клавишу ВВОД, чтобы открыть страницу отметки маршрутной точки
- 2. Выберите ОК, затем нажмите ВВОД для того, чтобы отметить местоположение в качестве маршрутной точки.

# Чтобы запустить функцию ИДТИ К

### (переход к маршрутной точке по прямой):

- Нажмите клавишу СТРАНИЦА, затем откройте страницу меню. С помощью клавиш ВВЕРХ и ВНИЗ выберите ТОЧКИ.
- 2. С помощью клавиш ВВЕРХ или ВНИЗ выберите вкладку, содержащую ту маршрутную точку, к которой необходимо выполнить переход напрямую (функция ИДТИ К), затем нажмите ВВОД.
- 3. С помощью клавиш ВВЕРХ или ВНИЗ выберите ИДТИ К. затем нажмите ВВОД.

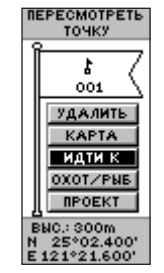

Страница просмотра маршрутных точек

# Страница указателя

Страница указателя помогает найти направление к точке, к которой осуществляется переход по прямой (функция ИДТИ К). Стрелка указателя показывает направление к пункту назначения. Передвигайтесь в направлении указателя, добиваясь того, чтобы указатель совпадал с линией направления движения (верхняя точка шкалы компаса). Указатель, направленный вертикально вверх, означает, что вы двигаетесь по направлению к пункту назначения.

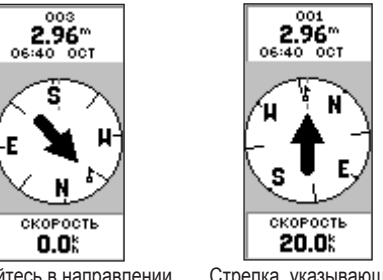

Двигайтесь в направлении Стрелка, указывающая указателя, пока тот вверх, означает, что вы не будет направлен двигаетесь в правильном вертикально вверх. направлении.

# Чтобы выйти из режима ИДТИ К:

- Нажмите клавишу СТРАНИЦА, затем откройте страницу указателя.
- Нажмите клавишу ВВОД, чтобы открыть меню опций.
- Выберите ЗАКОНЧИТЬ НАВИГАЦИЮ, затем нажмите клавишу 3 ВВОД.

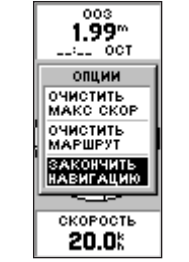

Остановка навигации

# Путевой журнал

| ЛОГ ТРЕКОВ             | YCTAH, TPEKA | ЛОГ ТРЕКОВ    |
|------------------------|--------------|---------------|
| 1%                     | ЗАПИСЬ       | 1%            |
| AMATH SANATO           | ВКЛ          | NAMATH SAHATO |
| очистить               | ИНТЕРВАЛ     | COXPANNTS     |
| HACTP-KA               | ЗАПИСИ       | 000000000     |
| COXPANNTE              | ABTO         |               |
|                        | PASPEIJENNE  | 04:24pm       |
| COXP. TPEKM            | CREAN        | 04:23pm       |
| 10-H <sup>°</sup> K-07 | огеда.       | 04:22pm       |
|                        | SATUPATE     | полдень       |
|                        | при заполн.  | BECE ЖУРНАЛ   |
|                        | ДА           |               |
|                        |              |               |
| УДАЛ. ВСЕ              | УМОЛЧАНИЕ    | УДАЛ. ВСЕ     |
| Страница               | Настройка    | Опции         |
| путевого               | трека        | сохранония    |
|                        | . pona       | сохранения    |
| журнала                |              | трека         |
|                        |              |               |

### Чтобы настроить трек:

- На странице меню выделите ТРЕКИ и нажмите клавишу ВВОД.
- 2 Выберите НАСТР-КА, затем нажмите клавишу ВВОД.
- С помощью клавиш ВВЕРХ и ВНИЗ выделите отдельные опции настройки и выберите необходимое значение для каждой из них. Нажмите клавишу ВЫХОД/СТРАНИЦА, чтобы вернуться на страницу путевого журнала (страница Лог треков).

# Чтобы сохранить текущий путевой журнал:

- Выберите СОХРАНИТЬ и нажмите клавишу ВВОД. Откроется окно СОХРАНИТЬ ПО, которое позволяет задать временные рамки для сохранения трека или сохранить весь журнал.
- 2. С помощью клавиш ВВЕРХ или ВНИЗ выберите необходимую опцию, затем нажмите клавишу ВВОД. Сохраненный трек будет отображаться на подстранице.
- 3. С помощью клавиш ВВЕРХ и ВНИЗ выберите ОК, затем нажмите клавишу ВВОД. Трек будет сохранен и отобразится в списке сохраненных треков на странице путевого журнала (страница Лог треков).

### Чтобы очистить путевой журнал:

- 1. С помощью клавиши ВВЕРХ выберите ОЧИСТИТЬ, затем нажмите клавишу ВВОД.
- 2. С помощью клавиши ВНИЗ выберите ДА, затем нажмите клавишу ВВОД.

Для получения дополнительной документации и информации посетите (Р сайт www.garmin.com. МП02

## GARMIN Краткое руководство

eTrex<sup>®</sup> H персональный навигатор

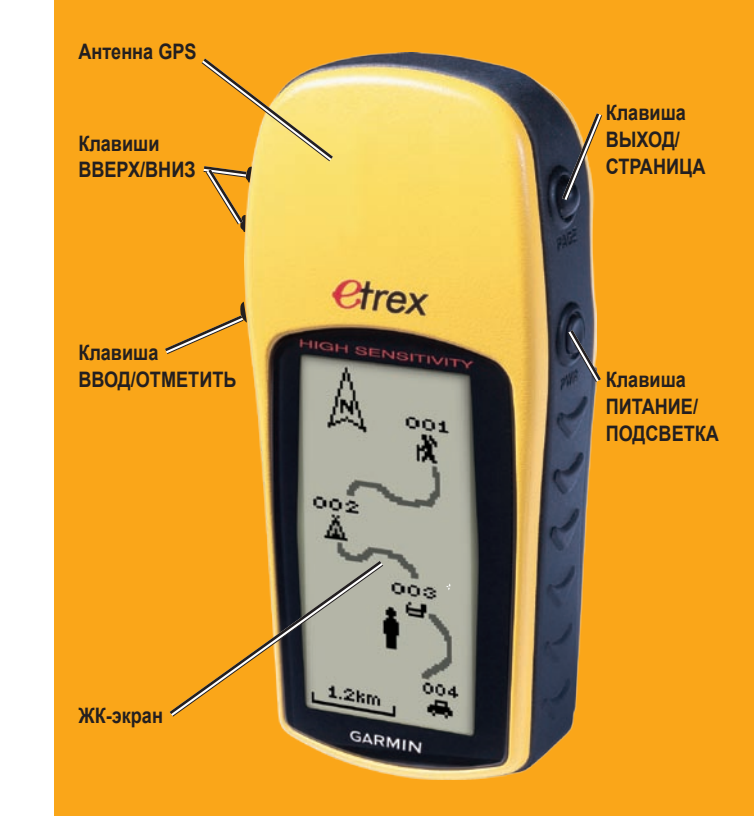

ВНИМАНИЕ: См. Руководство по правилам техники безопасности и сведения об изделии в упаковке изделия для ознакомления с предупреждениями по технике безопасности и другой важной информацией. Встроенная антенна GPS Клавиша BBEPX Клавиша СТРАНИЦА/ Клавиша выход вниз **Ctrex** Клавиша Клавиша ПИТАНИЕ ввод/ ДЕМО РЕЖИМ (GPS ВЫКЛ) Sm ОТМЕТИТЬ ЖК-экран (с подсветкой) Разъем для внешнего Водонепроницаемый источника питания корпус подключения канала передачи данных Отсек для батарей ---

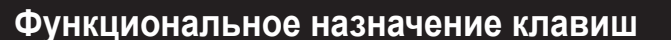

#### Клавиши ВВЕРХ/ВНИЗ:

- Служат для выбора опций на страницах и в различных меню
- На странице Вид неба позволяют отрегулировать контрастность дисплея
- На странице карты позволяют увеличить или уменьшить масштаб отображаемой карты
- На странице указателя можно перелистать данные дорожного компьютера

#### Клавиша **ВВО**Д

- Служит для подтверждения ввода данных и выбора опций меню
- Открывает список опций на основных страницах
- Нажмите и удерживайте клавишу ВВОД для активации страницы отметки маршрутной точки

### Клавиша СТРАНИЦА:

- Служит для переключения страниц дисплея
- Обеспечивает функцию выхода/ завершения действия

### Клавиша ПИТАНИЕ:

- Нажмите и удерживайте, чтобы включить устройство.
- Нажмите и отпустите для включения/выключения подсветки

# Начало работы

## Чтобы установить батареи:

- 1. Снимите крышку отсека для батарей, повернув стопорное кольцо против часовой стрелки и вытянув крышку.
- 2. Вставьте две батарейки типа АА (щелочные или никельметаллогидридные), соблюдая полярность.

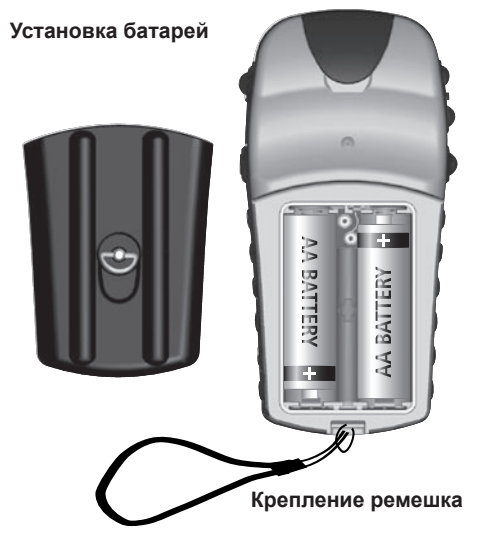

### Чтобы прикрепить ремешок:

- 1. Снимите крышку отсека для батарей и пропустите петлю ремешка сквозь ушко в нижней части устройства
- 2. Проденьте ремешок в петлю и туго затяните.

### Чтобы включить подсветку:

1. На любом экране нажмите и отпустите клавишу ПИТАНИЕ. Подсветка автоматически отключается через 30 секунд.

### Чтобы отрегулировать контрастность дисплея:

- 1. Нажмите несколько раз клавишу СТРАНИЦА, пока не откроется страница Вид неба.
- 2. Нажмите клавишу ВВЕРХ, чтобы уменьшить уровень подсветки и сделать экран темнее, или ВНИЗ, чтобы, соответственно, сделать его ярче.

## Чтобы выбрать необходимую страницу:

Нажмите клавишу ПИТАНИЕ для включения устройства, затем пролистайте страницы Вид неба, Карта, Указатель, Дорожный Компьютер и Меню с помошью клавиши СТРАНИЦА/ВЫХОД.

Основные операции

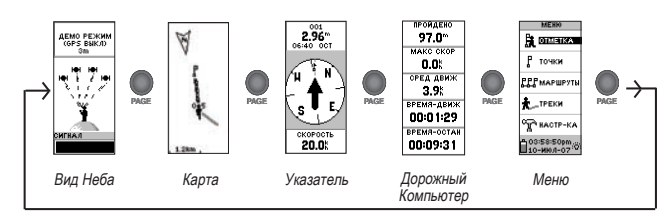

## Чтобы осуществить привязку текущей позиции:

- Обеспечьте для с устройства eTrex беспрепятственный обзор неба.
- Нажмите и удерживайте клавишу ПИТАНИЕ, чтобы включить устройство.
- Около минуты eTrex будет выполнять привязку местоположения 3. (инициализацию) с помощью сигналов, принимаемых со спутников, находяшихся в прямой видимости из данного местоположения.
- 4 После завершения привязки местоположения на странице Просмотр неба появляется сообщение ЖДИТЕ... ПОИСК СПУТНИКОВ, после которого появляется сообщение ГОТОВ К НАВИГАЦИИ.

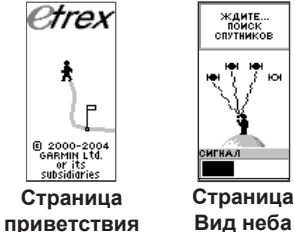

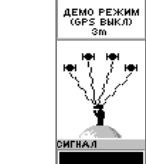

Вид неба

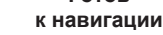

Готов